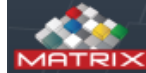

Administratie

## MATRIX Manage

 $-\Box \times$ 

 $\bigcirc$ 

 $\bigcirc$ 

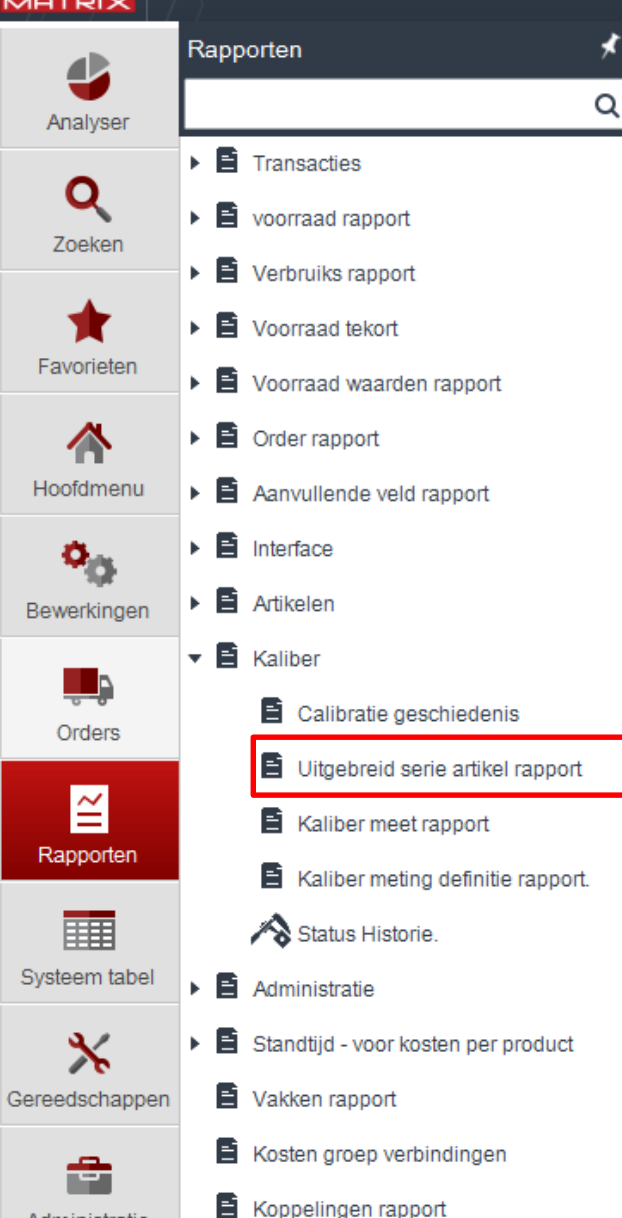

Waarschuwing rapport voor kalibers die gekalibreerd moeten worden.

Kies Rapporten > Kalibers > "uitgebreid serie artikelen rapport"

|               | MATRIX Manage                                                                                                    | admin<br>It_henny \ GLPrecision v6.1 ⑦                                                                                                    |                 |            |                  |                                                                                       |   |  |  |
|---------------|----------------------------------------------------------------------------------------------------|----------------------------------------------------------------------------------------------------|-----------------|------------|------------------|---------------------------------------------------------------------------------------|---|--|--|
| Analyser      | Uitgebreid serie artikel<br>rapport ×                                                                                        | Uitgebreid serie artikel ×<br>rapport ×                                                                                                   |                 |            |                  | ~                                                                                     |   |  |  |
| Q<br>Zoeken   | Opgeslagen vraag sleutel: Omschrijving:          18       Kalibratie waarsch         Filteren en groeperen       Kies velden | Opgeslagen vraag sleutel: Omschrijving:          18       Kalibratie waarschuwing rapport         Filteren en groeperen       Kies velden |                 |            |                  | <ul> <li>Kies een omschrijving</li> <li>Velden kiezen</li> <li>Dan Opslaan</li> </ul> |   |  |  |
| Favorieten    | Type rapport       Type rapport       V     Lijst (geen subtotaal)                                                           |                                                                                                    |                 | • Kies tak | oblad "kies veld | en"                                                                                   |   |  |  |
| Hoofdmenu     |                                                                                                    |                                                                                                    |                 |            |                  |                                                                                       |   |  |  |
| Bewerkingen   | Filter Uitgebreid                                                                                                    | Filter Uitgebreid                                                                                                    |                 |            |                  |                                                                                       |   |  |  |
| arebro        | Veld Van                                                                                                    | tot                                                                                                    | Type soort      | Tot X      | ( dagen vanaf nu |                                                                                       | ~ |  |  |
| oldela        | Serie status V                                                                                                    | •••                                                                                                    | ···· Oplopend ~ |            | en 14            |                                                                                       |   |  |  |
| Passadas      | Volgende calibratie 🗸                                                                                                    | Tot X dagen var                                                                                                    | •••• Oplopend 💊 | ~ ×        |                  |                                                                                       |   |  |  |
| Systeem tabe  | n                                                                                                    |                                                                                                    |                 |            |                  |                                                                                       |   |  |  |
| Administratie |                                                                                                    |                                                                                                    |                 |            |                  |                                                                                       |   |  |  |

|                                 | IATRIX Manage                                                                                                    | <u> </u>                     | admin 🕜 🕀 – 🗆 🗙                                                                                                    |
|---------------------------------|----------------------------------------------------------------------------------------------------|------------------------------|----------------------------------------------------------------------------------------------------|
| Analyser                        | Uitgebreid serie artikel<br>rapport ★ ↓ ■ ■ ■ ■ ■ ■ ■ ■ ■                                                                                                    | ~                            | ~                                                                                                    |
| <b>Q</b><br>Zoeken              | Opgeslagen vraag sleutel: Omschrijving:<br>18 Kalibratie waarschuwing<br>Filteren en groeperen Kies velden                                                                         | rapport                      |                                                                                                    |
| Favorieten                      | Selecteer alles       Veld naam       ✓ Serie nummer       ✓ Artikol codo                                                                                                    | Veld breedte                 | Mobiel.                                                                                                    |
| Hoofdmenu<br>O<br>Bewerkingen   | ✓       Artikel omschrijving         ✓       Artikel omschrijving         ✓       Laatste calibratie datum         ✓       Volgende calibratie datum         ✓       Serie sleutel | 2,00<br>1,50<br>1,50<br>1,00 |                                                                                                    |
| Orders                          | <ul> <li>Serie status</li> <li>Artikel sleutel</li> <li>Extra artikel code</li> <li>Artikel lange omschrijving</li> </ul>                                                          | 1,50<br>1,00<br>1,00<br>1,00 |                                                                                                    |
| Rapporten                       | Artikel type     Groep code     Groep omschrijving                                                                                                    | 1,00<br>1,00<br>1,00         | <ul> <li>Kies de velden die je wil zien in het rapport</li> <li>Veld breedte eventueel aanpassen om de kolom</li> </ul>                                        |
| Systeem tabel                   | Vak sleutel         Vak code         Kast code         Kast naam                                                                                                    | 1,00<br>1,50<br>1,00<br>1,00 | <ul> <li>breedte in het rapport overzichtelijk te maken.</li> <li>Eventueel volgorde van de velden aanpassen dmy<br/>de pijlen</li> <li>Dan Opslaan</li> </ul> |
| Gereedschappen<br>Administratie |                                                                                                    |                              | <ul> <li>Klik op S voor voorbeeld rapport in rapport vor</li> <li>Klik op I voor voorbeeld rapport in Excel</li> </ul>                                         |

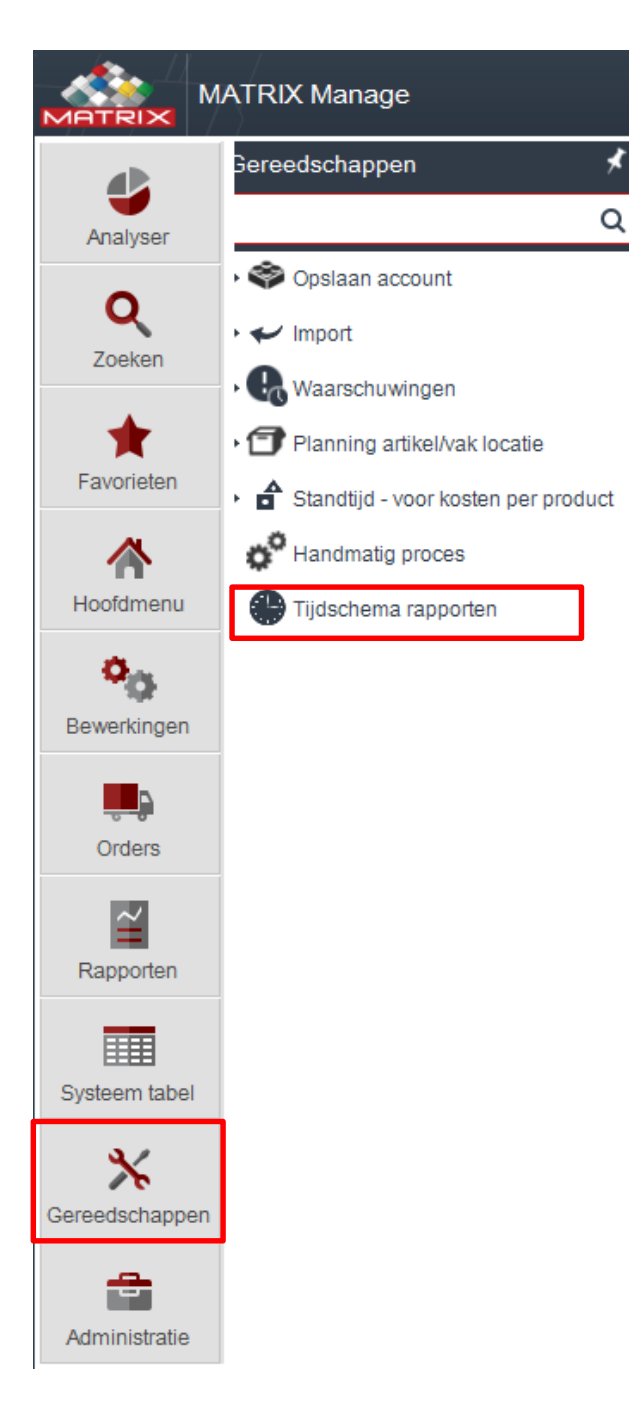

— 🗆 🗡

 $\overline{\phantom{a}}$ 

- Kies "Gereedschappen" > "Tijdschema rapporten"
  - Via 🕢 een nieuw rapport aanmaken

|                    | ATRIX Manage                                                                                                    | Imin<br>v6.1 ⑦ 🖯 | – ¤ × |
|--------------------|----------------------------------------------------------------------------------------------------|------------------|-------|
|                    | Tijdschema rapporten     Update tijdschema rapporten       13                                                                                 |                  | ~     |
| Analyser           |                                                                                                    |                  |       |
| <b>Q</b><br>Zoeken | Gebruikers naam:       admin                                                                                                    |                  |       |
| Favorieten         | CC e-mail.                                                                                                    |                  |       |
|                    | Taal.: V                                                                                                    |                  |       |
| Hoofdmenu          | Tijdschema dag: ledere Maandag V Tijdschema tijd: 08:00                                                                                       | ~                |       |
| • <mark>0</mark> 0 | Datum laatste run:   ×      Actief:   ✓                                                                                                    |                  |       |
| Bewerkingen        | Niet versturen/opslaan indien leeg.:                                                                                                    |                  |       |
| Orders             | Opmerkingen:<br>Gebruikers naam : is diegene die dit rapport maakt<br>Rode vakken in vullen                                                   | *                |       |
| Rapporten          | Gecreëerd door: adm Opslaan                                                                                                    |                  |       |
|                    | Creëer datum: 11-8<br>Voor test en handmatig uitvoeren druk op "uitvoeren"                                                                    |                  |       |
| Systeem tabel      | Indien bestemming "bestand "gekozen wordt , dan via<br>bestand naam de juiste map kiezen waar het bestand<br>naar toe geschreven moet worden. |                  |       |
| Administratie      | <ul> <li>III</li> </ul>                                                                                                    |                  | 4     |

## kalibratie rapport

Geproduceerd in: 20-12-2015 20:23:41, Bij: admin

| Conditie bestuurder:<br>Volgende calibratie datum: |              | Alle condities   |                                                 |                             |                              |                  |  |
|----------------------------------------------------|--------------|------------------|-------------------------------------------------|-----------------------------|------------------------------|------------------|--|
|                                                    |              | Volgende X dagen |                                                 |                             |                              |                  |  |
| Serie nummer                                       | Serie status | Artikel code     | Artikel omschrijving                            | Laatste calibratie<br>datum | Volgende calibratie<br>datum | Aantal<br>uitnam |  |
| A02045                                             | Op voorraad  | DGKEG-M4-6H      | Schroefdraadkaliber EG M4 6H                    | 29-12-2014 0:00:00          | 29-12-2015 0:00:00           | 2,00             |  |
| A03172                                             | Op voorraad  | DGKEGMJ3-05HEL   | Schroefdraadkaliber EG MJ3 x 0.5-4H/5H Helicoil | 25-12-2014 0:00:00          | 25-12-2015 0:00:00           | 2,00             |  |
| C04320                                             | Op voorraad  | DGKM3-5-03       | Schroefdraadkaliber M3.5 x 0.3-6H               | 29-12-2014 0:00:00          | 29-12-2015 0:00:00           | 0,00             |  |